## Motion to Extend or Impose Stay & Notice of Hearing Thereon

## Introduction

This document contains filing procedures for e-filing:

- motions to extend or impose a stay per 11 U.S.C. § 362(c),
- motions to impose a stay per 11 U.S.C. § 362(n), and
- the notice of hearing that must be filed with either (Local Bankruptcy Form (LBF) 721.5).

See <u>LBF 721.3</u>, *Procedures re: Motions to Extend or Impose Stay Under 11 U.S.C. § 362(c) or* § 362(n), for information about timing, content, and hearing requirements for motions to extend or impose a stay.

## Filing Procedures

Before filing the objection/response, go to the <u>Motion Re Imposing/Extending Sec. 362 Stay</u> page on the court's website.<sup>1</sup> Use the first hearing date on this page that is at least six calendar days after the motion will be filed to complete the hearing date and time sections of the form.

| Step | Action                                                                                                    |
|------|----------------------------------------------------------------------------------------------------|
| 1    | Click on Bankruptcy on the ECF main menu bar                                                                                                    |
| 2    | Select the Motions/Applications menu                                                                                                    |
| 3    | Enter case number in YY-XXXXX format                                                                                                    |
| 4    | Select Extend or Impose Automatic Stay [Requires LBF 721.5 - 12/1/19]                                                                                                    |
| 5    | Select or add <sup>2</sup> represented party                                                                                                    |
| 6    | Use radio buttons to selection whether the motion is to:                                                                                                    |
|      | <ul> <li>Extend or impose the automatic stay per 11 U.S.C. § 362(c)</li> </ul>                                                                                                    |
|      | <ul> <li>Impose the automatic stay per 11 U.S.C. § 362(n)</li> </ul>                                                                                                    |
| 6    | Use radio button to select Yes to indicate that the filing includes an affidavit or                                                                                                    |
|      | declaration (see <u>LBF 721.3</u> )                                                                                                    |
| 7    | Review the instructional messages and proceed (use the in-event link to find available                                                                                                 |
|      | hearing times if a hearing date has not already been selected)                                                                                                    |
| 8    | Select the hearing from the <b>Please select from the following hearings</b> drop-down list <sup>3</sup> (the "Chambers Presets" link will bring up a list of hearings for each judge) |

<sup>&</sup>lt;sup>1</sup> www.orb.uscourts.gov

<sup>&</sup>lt;sup>2</sup> See separate <u>ECF Filing Basics</u> procedures for instructions on adding parties.

<sup>&</sup>lt;sup>3</sup> This will auto-fill the "Date," "Hearing Time," and "Location" fields below.

| 9  | Click <b>Browse</b> button to attach the following documents as a single PDF document in |
|----|------------------------------------------------------------------------------------------|
|    | the following order:                                                                     |
|    | • LBF 721.5                                                                              |
|    | Motion                                                                                   |
|    | Affidavit or declaration                                                                 |
| 11 | Modify docket text as appropriate                                                        |
| 12 | Review docket text and submit                                                            |

## Filing Procedures with Screenshots

| Step | Action                                                                                                    |
|------|----------------------------------------------------------------------------------------------------|
| 1    | Click on <b>Bankruptcy</b> on the ECF main menu bar                                                                                                    |
|      | CMmECF Bankruptcy - Adversary - Query Reports - Utilities - Search Events Help Log Out                                                                                                    |
|      | U.S. Bankruptcy Court<br>District of Oregon<br>Official Court Electronic Document Filing System                                                                                                    |
|      | This system is running NextGen version 1.2 (0)/29/2018) of the ECF application.                                                                                                    |
|      |                                                                                                    |
| 2    | Select the Motions/Applications menu                                                                                                    |
|      | Bankruptcy Events ECF Assistance Info LBFs                                                                                                    |
|      | Answer/Response         Appeals         CaseUpload         Claim Actions         Creditor Maintenance         File Claims         Judge/Trustee Assignment         Miscellaneous         Motions/Applications         Notices         Open Bankruptcy Case Using XML Forms Data |
|      | Open a BK Case         Open Involuntary Case         Open Related BK Case         Plan         Order Upload                                                                                                    |

| 3 | Enter case number in YY-XXXXX format                                                                                                    |
|---|----------------------------------------------------------------------------------------------------|
|   | File a Notice ECF Assistance Info LBFs                                                                                                    |
|   | Case Number                                                                                                    |
|   | 20-34567 Find This Case                                                                                                    |
|   |                                                                                                    |
|   | Next Clear                                                                                                    |
| 4 | Select Extend or Impose Automatic Stay [Requires LBF 721.5 - 12/1/19]                                                                                                    |
|   | Start typing to find another event. Hold down Ctrl to add additional items.                                                                                                    |
|   | Available Events (click to select events)       Selected Events (click to remove events)         Extend Time for Financial Management Certification       Extend or Impose Automatic Stay [Requires LBF 721.5 - 12/1/19] |
|   | Extend Time to File Dischargeability Complaint Under 11 U.S.C.                                                                                                    |
|   | Extend Time to File Dischargeability Complaint Under 11 USC<br>Sec 727                                                                                                    |
|   | Extend or Impose Automatic Stay [Requires LBF 721.5 - 12/1/19]<br>Extend/Shorten Time                                                                                                    |
|   | File And Line Claims Bar Date                                                                                                    |
|   | File on Date Tendered<br>Have the Chanter 7 Filing Fae Waived Irequires OF 103B - 12/15                                                                                                    |
|   | Impose Automatic Stay [Requires LBF 721.5 - 12/1/19]                                                                                                    |
|   | Joint Administration                                                                                                    |
|   |                                                                                                    |
|   | Next Clear                                                                                                    |
| 5 | Select or add <sup>4</sup> represented party                                                                                                    |
|   | Select the Party:                                                                                                    |
|   | Fleur, Callie [Debtor]     Add/Create New Party       Market Nalike [Trustee]                                                                                                    |
|   | US Trustee, Eugene, [U.S. Trustee]                                                                                                    |
|   |                                                                                                    |
|   |                                                                                                    |
|   | ×                                                                                                    |
|   | Next Clear                                                                                                    |
| 6 | Use radio buttons to selection whether the motion is to:                                                                                                    |
|   | • Extend or impose the automatic stay per 11 U.S.C. § 362(c)                                                                                                    |
|   | <ul> <li>Impose the automatic stay per 11 U.S.C. § 362(n)</li> </ul>                                                                                                    |
|   | Select the applicable motion type:                                                                                                    |
|   | Select the applicable motion type.                                                                                                    |
|   | Fytend or Impage Stevener 262(a)                                                                                                    |
|   | $\bigcirc$ Impose Stay per 362(c)                                                                                                    |
|   | mipose stay per soz(ii)                                                                                                    |
|   |                                                                                                    |
|   | Next Clear                                                                                                    |

<sup>&</sup>lt;sup>4</sup> See separate <u>ECF Filing Basics</u> procedures for instructions on adding parties.

| 6 | Use radio button to select <b>Yes</b> to indicate that the filing includes an affidavit or declaration (see <u>LBF 721.3</u> )                                                                                                    |
|---|----------------------------------------------------------------------------------------------------|
|   | Include LBF 721.5 as the first page of your document                                                                                                    |
|   | Does this filing include an affidavit, declaration, certification, brief or memorandum?<br>• Yes<br>• No                                                                                                    |
|   | Next Clear                                                                                                    |
| 7 | Review the instructional messages and proceed (use the in-event <u>link</u> to find available hearing times if a hearing date has not already been selected)                                                                                                    |
|   | <ul> <li>Hearing Date and Time must be obtained from the courts website. <u>Click here</u> to see available dates.</li> <li>You must select the hearing date and time obtained from the website from the list on the following screen.</li> <li>Be sure to review the final docket text to verify all hearing information.</li> </ul> |
| 8 | Select the hearing from the <b>Please select from the following hearings</b> drop-down list <sup>5</sup><br>(the "Chambers Presets" link will bring up a list of hearings for each judge)<br>Please select from the following hearings<br>Impose/Extend Stay Hearing Date: Hearing Time:                                              |
| 9 | Click <b>Browse</b> button to attach the following documents as a single PDF document in                                                                                                    |
| 5 | <ul> <li>the following order:</li> <li>LBF 721.5</li> <li>Motion</li> <li>Affidavit or declaration</li> </ul>                                                                                                    |
|   | File all documents (LBF's, motions, affidavits, certificates, etc.) in a single pdf, beginning with any LBF(s), unless otherwise instructed.                                                                                                    |
|   | Select the pdf document (for example: C:\199cv501-21.pdf). Filename Browse No file selected. Attachments to Document:                                                                                                    |
|   | If the document(s) must be broken into multiple pdfs because a single pdf will exceed 50MB, click Yes and attach the remaining pdf(s).                                                                                                    |
|   | • No O Yes                                                                                                    |
|   | Next Clear                                                                                                    |

<sup>5</sup> This will auto-fill the "Date," "Hearing Time," and "Location" fields below.

| 06/11/202 | 21 - 02:00 PM - Extend/Impose Stay-PCM ~hrgext~ [Slots: 12] < Chamber Presets |        |
|-----------|-------------------------------------------------------------------------------|--------|
| Impose/E  | xtend Stay Hearing Date: 6/11/2021 Hearing Time: 2:00 PM                      |        |
|           |                                                                               |        |
| Location: | Telephone Hearing                                                             | $\sim$ |
| Nevt      | Clear                                                                         |        |

| 11 | Modify docket text as appropriate                                                                                                    |        |
|----|----------------------------------------------------------------------------------------------------|--------|
|    | Docket Text: Modify as Appropriate.         Motion to Impose or Extend Automatic Stay and Statement as to Good Faith Filing and Notice of Hearing         and Supportin         Document(s). Filed by Debtor Callie Fieur Hearing Scheduled for 7/20/2021 at 02:00 Prin/by Telephone Hearing. (Attorney, Jeff)         Next       Clear | g<br>M |
| 12 | Review docket text and submit                                                                                                    |        |
|    | Motion to Impose or Extend Automatic Stay and Statement as to Good Faith<br>Filing and Notice of Hearing and Supporting Document(s). Filed by Debtor<br>Callie Fleur Hearing Scheduled for 7/20/2021 at 02:00 PM in/by Telephone<br>Hearing. (Attorney, Jeff)                                                                           |        |
|    | Attention!! Submitting this screen commits this transaction. You will have no further opportunity to modify this submission if you continue.<br>Have you redacted?<br>Next Clear                                                                                                    |        |